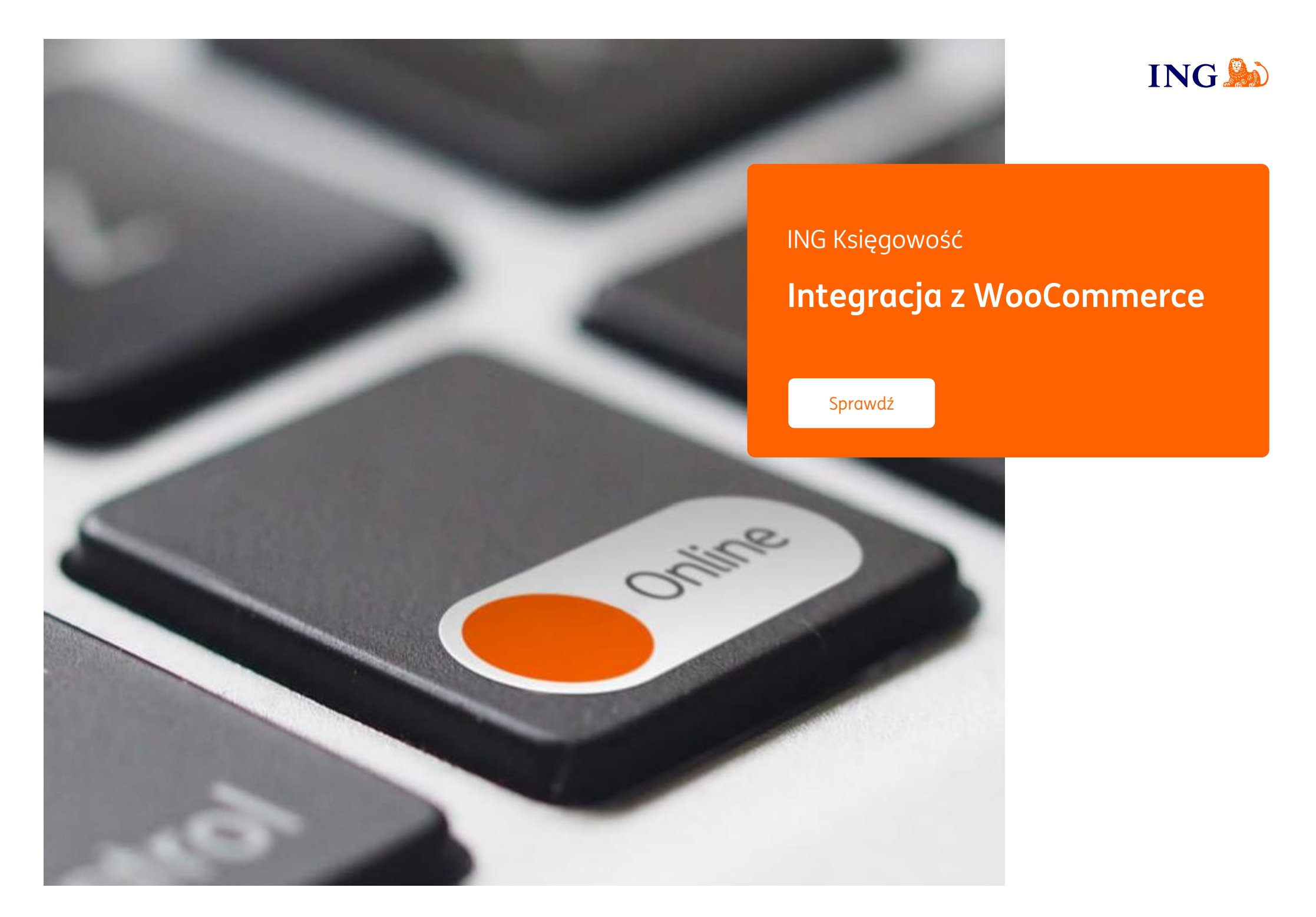

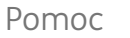

## Integracja

Online

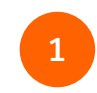

Pobierz wtyczkę ING Księgowość do Wordpress, która pozwala na integrację. Znajdziesz ją w zakładce **Usługi dodatkowe > Integracje e-commerce**. Nie rozpakowuj pliku .zip

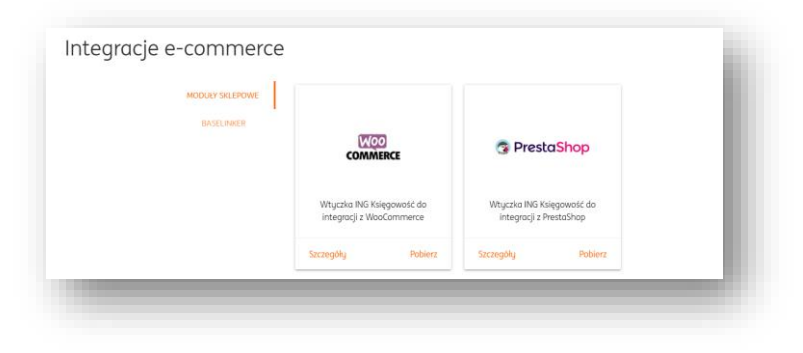

**Uwaga** – przed pobraniem wtyczki upewnij się, że masz zainstalowaną wtyczkę WooCommerce.

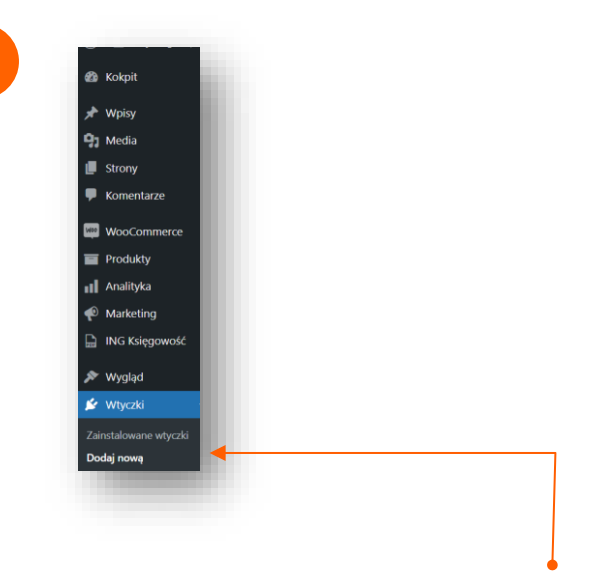

Zaloguj się do swojego kokpitu w Wordpress. Przejdź do zakładki **Wtyczki > Dodaj nową**.

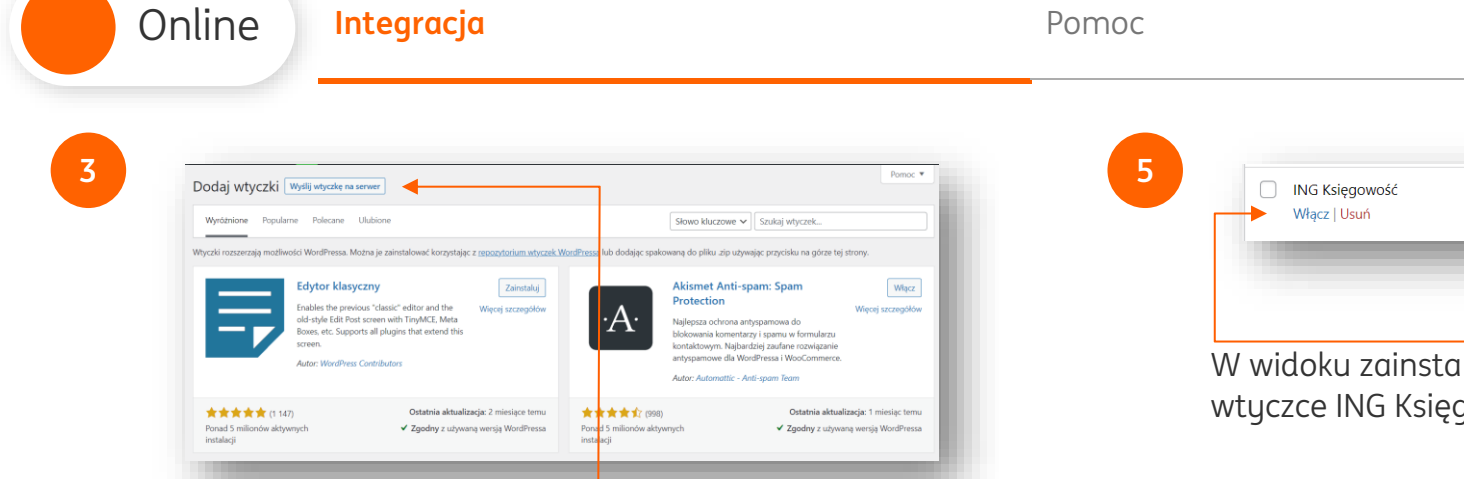

Kliknij **Wyślij wtyczkę na serwe**r, następnie 'Wybierz plik'. Wyszukaj pobraną wtyczkę ING Księgowość na dysku komputera lub przeciągnij.

4

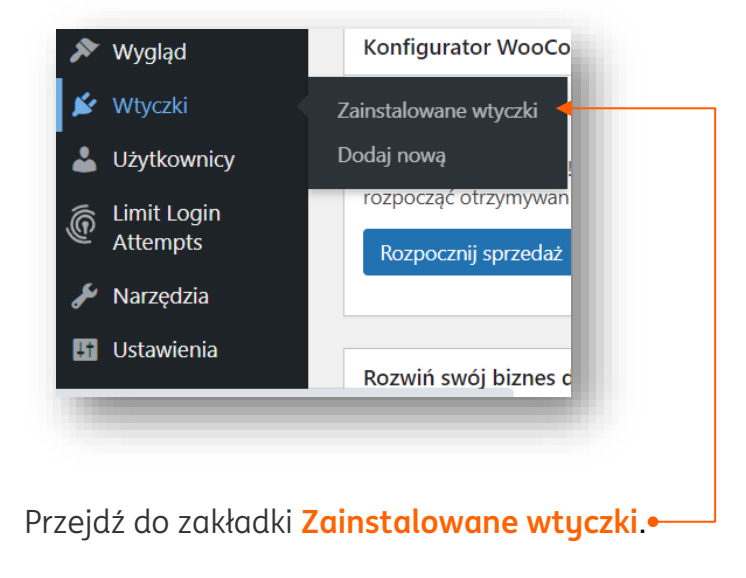

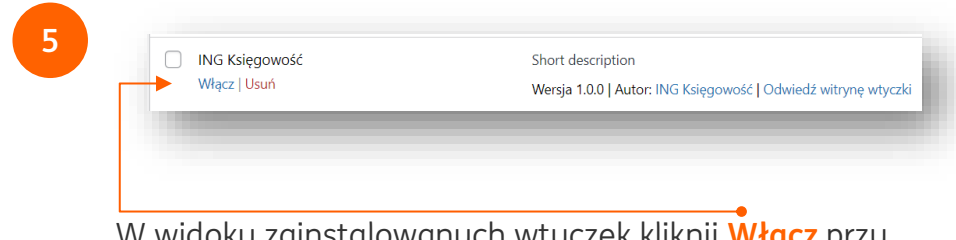

W widoku zainstalowanych wtyczek kliknij **Włącz** przy wtyczce ING Księgowość.

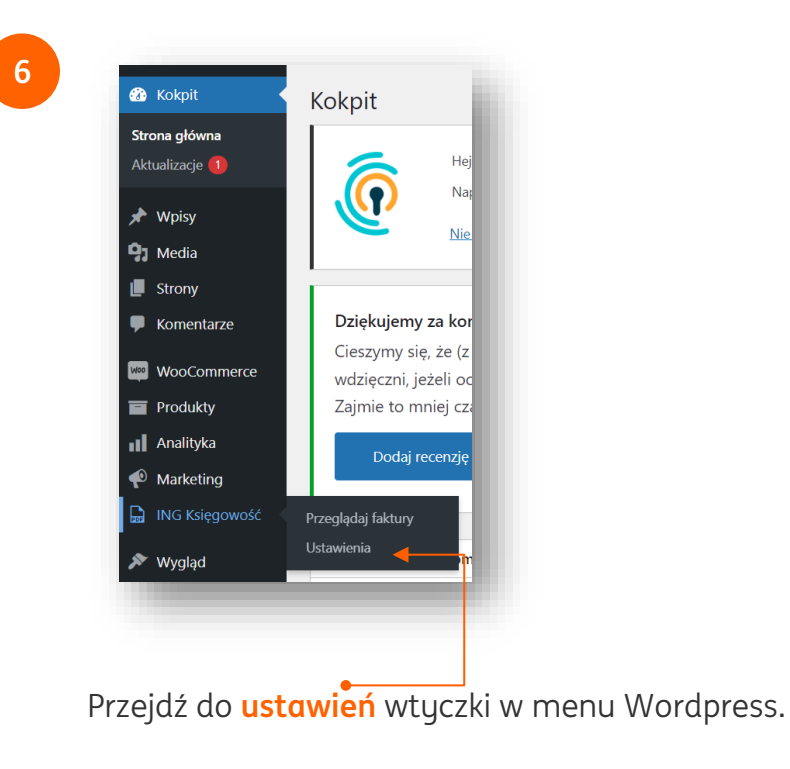

ING ಖ

Pomoc

9

8

Online

W drugiej karcie przeglądarki zaloguj się do ING Księgowość przez stronę lub za pomocą <u>bankowości internetowej ING</u>. Jeżeli jesteś już zalogowany po prostu przejdź do karty ING Księgowość.

| Ustawlenia integracji zewnętrznych |  |
|------------------------------------|--|
| Oprogramowanie księgowe            |  |
| Klucz API                          |  |

| 1 | ntegracje<br>Jstawlenia integracji zewnetrznych                                                                                                    | ~ |
|---|----------------------------------------------------------------------------------------------------|---|
|   |                                                                                                    |   |
|   | Oprogramowanie księgowe                                                                                                    | ~ |
|   |                                                                                                    |   |
|   | Klucz API                                                                                                    | ^ |
|   | <ul> <li>Jezeli nie posladasz wygenerowanego klucza API, uzyj przycisku "Generuj". Klucz API skapiuj do wyznaczonego miejsca w aplikacji<br/>zewnętzmej.</li> </ul> |   |
|   | Klucz API:<br>ADSC01505587D57EDC2748081E6D1992487A937AA83C5EA75267CA159989D74 General Skobul                                                                        |   |

Przejdź do zakładki Dane i ustawienia > Integracje > Klucz API. Kliknij link Generuj i skopiuj wygenerowany klucz API.

| Skonfigurui moduł   |                                                |  |
|---------------------|------------------------------------------------|--|
| skonngaraj modar    |                                                |  |
| Klucz API           | <b>3</b> 160C49A6C54C6CF6DF7E71C247D6ACB62169E |  |
|                     |                                                |  |
| Meta dla pola z NIP | _billing_nip                                   |  |
|                     |                                                |  |
| Zapisz zmiany       |                                                |  |

Wróć do kokpitu Wordpress. W widoku ustawień wtyczki ING Księgowość wklej skopiowany klucz do pola Klucz API i zapisz zmiany.

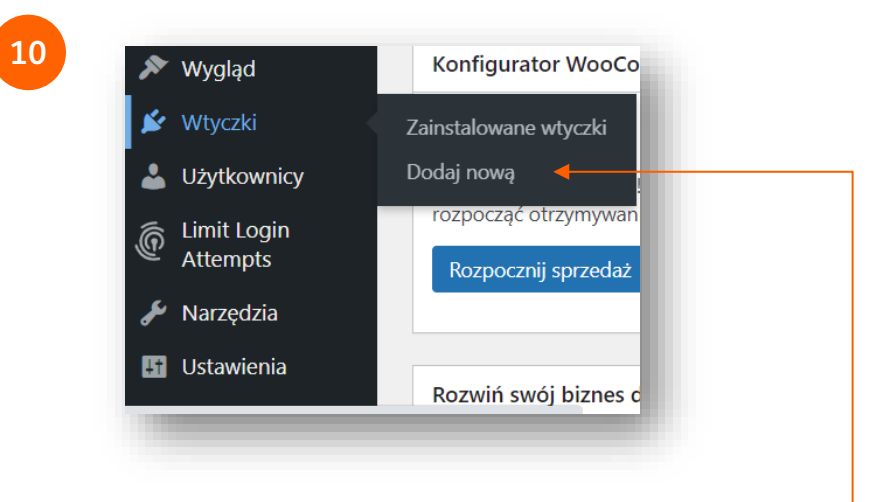

Przejdź do zakładki Wtyczki > Dodaj nową. • Wyszukaj wtyczkę o nazwie Flexible Checkout Fields.

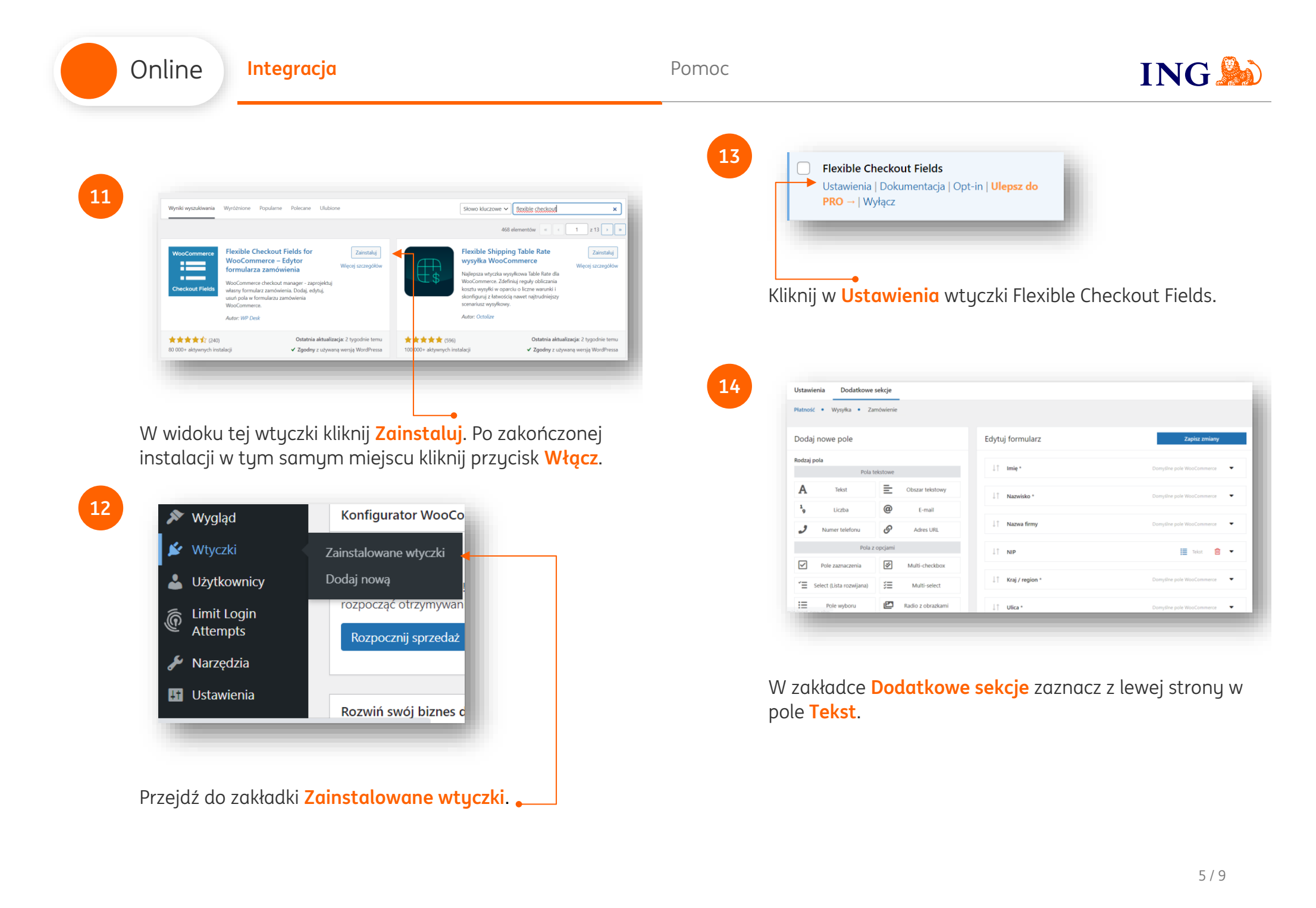

|                          |                                       | 1                                              |
|--------------------------|---------------------------------------|------------------------------------------------|
| H Naglówek ¶ Akapit 11 N | er telefonu* Comylie pole WooCommerce | Miasto * Domyślne pole WooCommerce             |
| Etykieta                 | se enail * Domylike pole WoodCommerce | Województwo / Region Domyślne pole WooCommerce |
| Nazwa                    | tt.                                   | Numer telefonu * Domyślne pole WooCommerce     |
| Dodaj pole               | 11                                    | Adres e-mail * Domyślne pole WooCommerce       |
|                          |                                       | NIP 🗮 Tekst 🗓                                  |
| •                        |                                       |                                                |

Nowe pole pojawi się u dołu sekcji Edytuj formularz. Klikając w ikonę ze strzałkami w polu NIP możesz przeciągnąć to pole na dowolne miejsce w formularzu.

|                                                   |                             | 10                                   |                                 |
|---------------------------------------------------|-----------------------------|--------------------------------------|---------------------------------|
| ↓† NIP                                            | Tekst 🔟 🔺                   | ING Księgowość Przegląd              | aj faktury                      |
| 🕸 Ogólne 🗱 Zaawansowane 🗮 Wygląd 🔅                | > Wyświetlanie              | Ustawier                             | nia 🗕                           |
| 🚀 Logika warunkowa 💲 Cena                         |                             | n wygrąc                             | _                               |
| Włącz pole                                        |                             |                                      |                                 |
| Pole wymagane                                     |                             | Przejdź do zakładki <b>ING Księg</b> | jowość > Ustawienia             |
| Etykieta                                          |                             |                                      |                                 |
|                                                   | <i>a</i>                    |                                      |                                 |
| Nazwa meta                                        |                             | 19<br>ING Ksiegowość                 |                                 |
| _billing_nip                                      |                             | Skonfigurui moduł                    |                                 |
|                                                   |                             |                                      |                                 |
|                                                   |                             | Klucz API 652FAE4A:                  | 91786648D78FE6E13D33EE8236E36C9 |
|                                                   | vinie się jego pełna treść. | Meta dla pola z NIP                  | 0                               |
| Kliknij w przeciądnięte pole. Rozw                |                             |                                      |                                 |
| Upewnij się, że:                                  |                             |                                      |                                 |
| Upewnij się, że:<br>Opcja 'Włącz pole' jest zazno | ıczona                      | Zapisz zmiany                        |                                 |

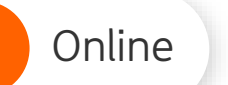

## Gotowe!

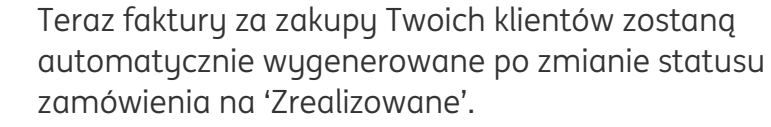

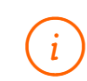

 $\oslash$ 

W tej chwili automatyczne wystawienie faktur pochodzących z Twojego e-sklepu nie spowoduje automatycznego wystawienia dokumentu magazynowego i zmiany stanów magazynowych w ING Księgowość

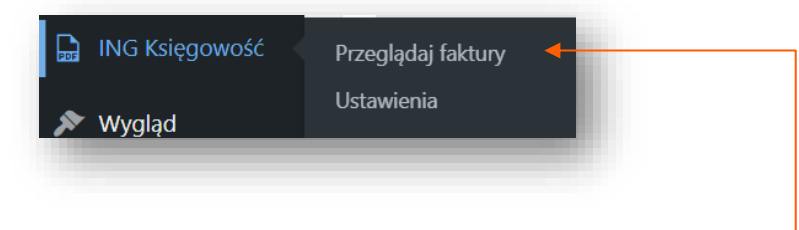

Możesz obserwować kolejne wystawiane faktury w Wordpress w zakładce ING Księgowość > Przeglądaj • faktury. ING 脸

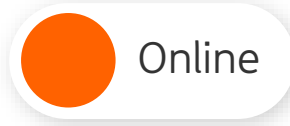

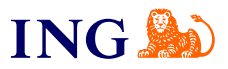

Jeśli masz pytania zadzwoń do nas:

32 356 22 23 lub napisz: <u>wsparcie@ingksiegowosc.pl</u>

Nasi doradcy dostępni są w dni robocze od poniedziałku do piątku od **8:00** do **18:00**.

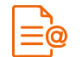

Przeczytaj instrukcję

Niniejsza informacja stanowi wyłącznie informację edukacyjną i nie stanowi oferty w rozumieniu przepisów Kodeksu cywilnego. Została przygotowana przez ING Bank Śląski S.A., z siedzibą przy ul. Sokolskiej 34, 40-086 Katowice, zarejestrowaną w Krajowym Rejestrze Sądowym pod numerem KRS 000005469 przez Sąd Rejonowy Katowice - Wschód w Katowicach, Wydział VIII Gospodarczy Krajowego Rejestru Sądowego, NIP: 634-013-54-75, REGON: 271514909, kapitał zakładowy 130 100 000 zł w całości opłacony.